## **Aportaciones a Planes de Pensiones**

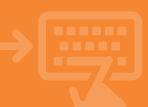

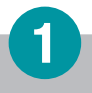

### Accede a tu banca electrónica.

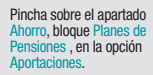

| ( <b>ii</b> ) caja <u>mar</u> | Banca Electrónica         Remesas Web         Broker         Mis Finanzas         Q         Ø Salir           (1)         Nombre Apelido Apelido         i-buzón         Útimo accesa: 18/06/2023                                                                                                    |
|-------------------------------|----------------------------------------------------------------------------------------------------|
| Cuentas                       | 🛊 Inicio > Ahorro                                                                                                    |
| Tarjetas                      | C AHORRO                                                                                                    |
| % Financiación                |                                                                                                    |
| 🗈 Ahorro 🧹                    |                                                                                                    |
| Archivos                      | Position     Position     Position |
| O Internacional               | Aparta lines                                                                                                    |
| Seguros                       | Seguros de shorre                                                                                                    |
| 🔀 Utilidades                  | <ul> <li>General          <ul> <li>Dealer</li> <li>Musteriories</li> <li>Reditescies</li> </ul> </li> </ul>                                                                                                    |
|                               |                                                                                                    |

# 2

#### Indica la aportación a realizar.

Elige en el desplegable el plan de pensiones sobre el que vas a realizar la aportación. Teclea el importe de la misma. Descarga el documento de información previa complementaria y marca como que lo has leído y lo aceptas. Finalmente, pulsa Aceptar.

| 🎁 caja <u>mar</u> | E Banca Electrónica Remesas Web Broker Mis Finanzas Q O Salir<br>Mombre Apelido Apelido - i-buzón Útimo acceso: 18/05/2023                                                       |
|-------------------|----------------------------------------------------------------------------------------------------|
| Cuentas           | Inicio > Ahorro> planes de Pensiones > Aportaciones                                                                                                    |
| Tarjetas          | Aportaciones extraordinarias a plan de pensiones o previsión (PPA) 💫                                                                                                    |
| % Financiación    | Realice una aportación extraordinaria superior a 1.000 euros antes del 30/09 y obtenga un magnifico regalo,<br>bonificación o condiciones especiales de financiación o depósito. |
| Ahorro            | Consulte las Bases de la promoción                                                                                                    |
| Archivos          | Indique los datos de la operación Plande pansión o previsión: In-samotras                                                                                                    |
| O Internacional   | Importe: 1,00 eur. Ninimo: 30,00 eur.                                                                                                    |
| Seguros           | Lea y acepte<br>La cesila se activará cuendo descangue y lea la documentación.                                                                                                   |
| ⊁ Utilidades      | Las operaciones de planes de pensiones sólo estarán disposibles de 6:00 a 22:45, de lunes a súbado que no sean festivos nacionales.                                              |
|                   | Assec                                                                                                    |

# Verifica y acepta.

Revisa que los datos que has puesto en la pantalla anterior son correctos. En ese caso, pulsa Aceptar.

3

| (ii) cajamar  | E Banca Electrónica Remesas Web Broker Mis Finanzas Q 🗘 Salir                                        |  |
|---------------|----------------------------------------------------------------------------------------------------|--|
|               | (I) Nombre Apellido Apellido i-buzón Último acceso: 18/06/2023                                       |  |
| Cuentas       | Inicio > Ahorro> planes de Pensiones > Aportaciones                                                  |  |
| Tarjetas      | Aportación plan de pensiones o previsión (PPA)                                                       |  |
| Financiación  | Verifique los datos y acepte la operación                                                            |  |
| Ahorro        | Datos de la operación                                                                                |  |
| Archivos      | Plan PLAN GESTIÓN RUTURO 2010, P. PENSIONES                                                          |  |
| Internacional | Nº participe 888007570                                                                               |  |
|               | Consta de cargo         5588 2054 8013 5127 2020 1315           Fecha agentación         11,062/2022 |  |
| Seguros       |                                                                                                    |  |
| Utilidades    | importe 50,00 eur                                                                                    |  |
|               | Caroliari Norzar                                                                                     |  |
|               |                                                                                                    |  |
|               |                                                                                                    |  |
|               |                                                                                                    |  |
|               |                                                                                                    |  |
|               | Cuentas<br>Cuentas<br>Targetas<br>Financiación<br>Archivos<br>Internacional<br>Seguros<br>Utilidades |  |

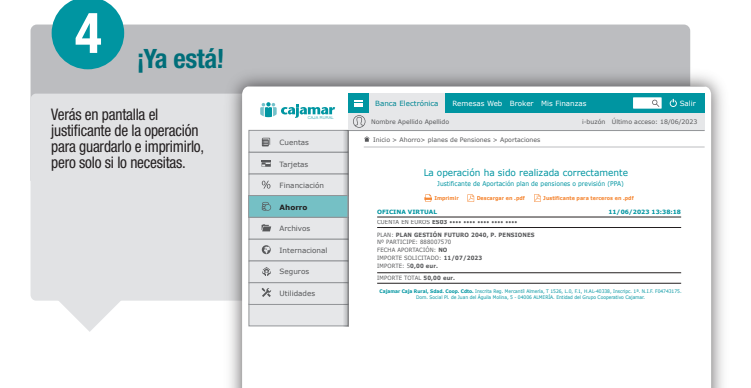